## Kollisionen erkennen

Clash calculation identifies a clash if the value by which two objects overlap exceeds the value you entered for the overlap tolerance.

## To detect clashes

| This is only possible if                                                                                                    |
|----------------------------------------------------------------------------------------------------|
| The Bimplus project is loaded in BIM Explorer (see "Loading the building model into BIM Explorer")<br>You have the required rights (see "Rights in Bimplus")                                                                                        |
| 1. Click Clash detection on the left sidebar.                                                                                                    |
| The <b>Clash Manager</b> palette appears on the left side.                                                                                                    |
| Tip: To hide the Clash Manager palette, click Clash detection again.                                                                                                    |
| 2. Use the Clash set list box at the top of the Clash Manager palette to select the object classes whose objects you want to check for clashes.                                                                                                    |
| 3. You can change the overlap tolerance (default setting: 10 mm).                                                                                                    |
| Click Options next to the Clash set list box and select Edit.                                                                                                    |
| 4. Enter the required value for the Tolerance (mm) in the Edit Clash Set palette and click SAVE.                                                                                                    |
| Clash calculation identifies a clash as soon as the value by which objects overlap exceeds this value.                                                                                                    |
| 5. Click Ostart clash calculation for the required structural level in the Clash Manager palette.                                                                                                    |
| Or:                                                                                                    |
| If you want to check the entire project for clashes, click Cstart clash calculation in the top row (= project name) of the tree structure.                                                                                                    |
| When clash calculation is complete, the <b>Clashes</b> row shows how many clashes have been detected for the structural level.                                                                                                    |
| Note: Clashes of each structural level are sorted by status: clashes detected (red), open clash issues (yellow), and solved clash issues (green). You can use • Show clashes to show and hide the clashes of each status in the model in full view. |
|                                                                                                    |

Back to top